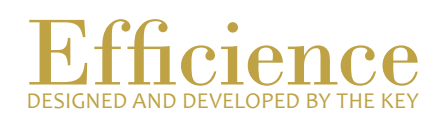

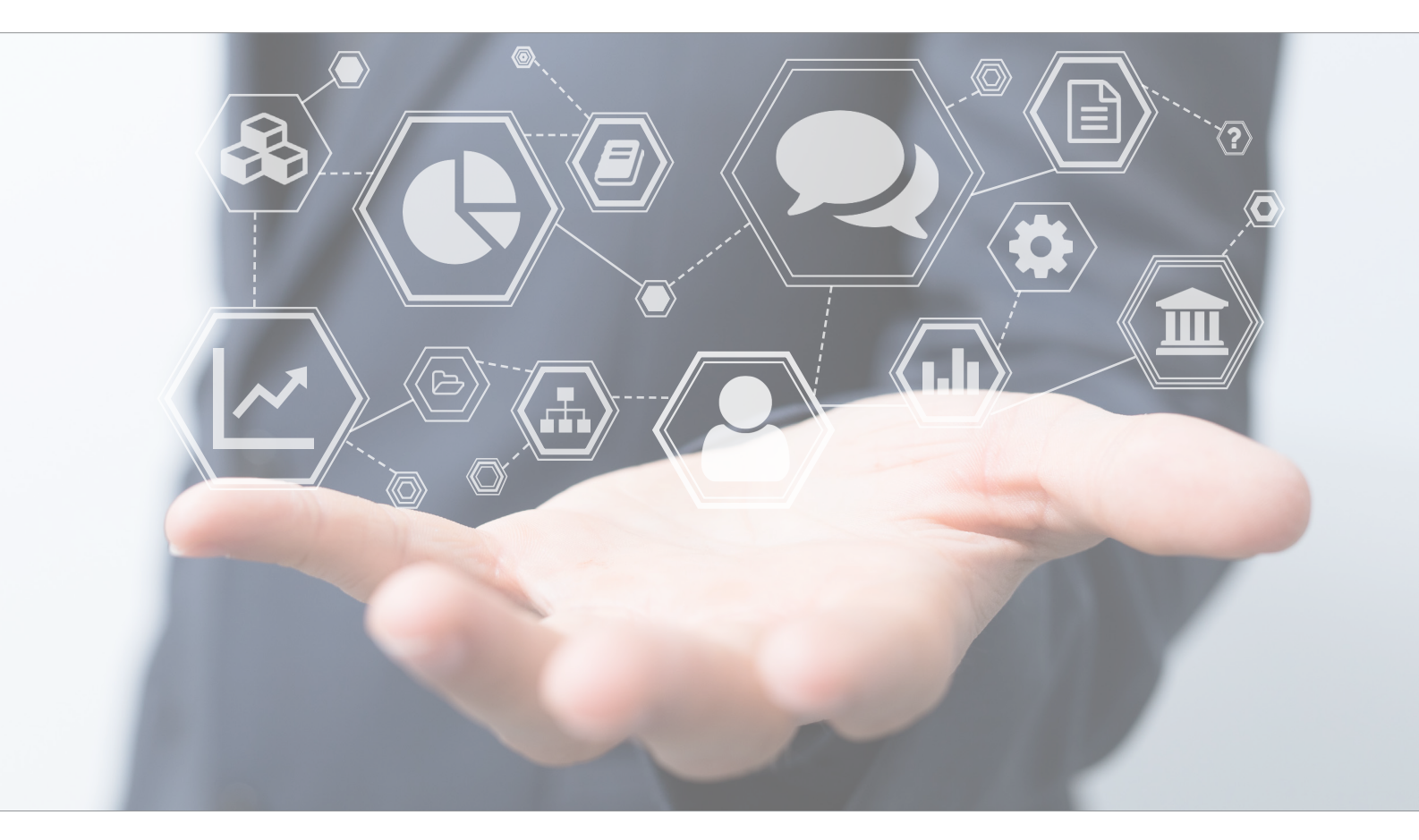

# Tutorial Create a Non-Bankable Asset

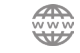

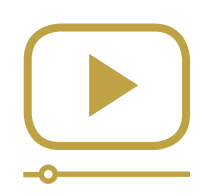

# Do not miss our thematic webinars.

Register now.

## Create a Non-Bankable Asset

In Efficience, we handle Non-Bankable Assets at the business relation level. Once the asset is created in the business relation, the asset can be shared between the multiple clients available in this business relation.

#### Non-Bankable Asset Creation - Overview:

- 1. Create a non-bankable asset in the "Business Relation". Add / Edit new asset type through "Administration".
- 2. Link it to a client.

#### Non-Bankable Asset Creation - Details:

- Create a non-bankable asset in the "Business Relation".
   On the left menu, click on "Business Relation", and search for your business relation.
- 2. Select "Non-Bankable Asset" in the drop-down menu, which appears on the "Go" button.

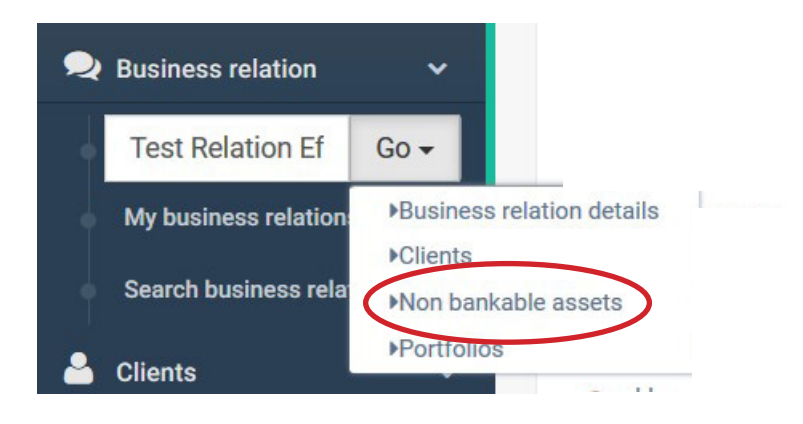

3. Now you are in the non-bankable asset list of your business relation. Click on "New" on the top right of the list.

|                                                       |                                    |                       |            |              | New |
|-------------------------------------------------------|------------------------------------|-----------------------|------------|--------------|-----|
| Non bankable assets                                   | 5                                  |                       |            |              |     |
| General informations                                  | 矕 Clients                          | 🖨 Non bankable assets | Portfolios | Transactions |     |
| Business relation name<br>Test Relation<br>Efficience | Management group<br>Clients Suisse | 0                     |            |              |     |

### Tutorial Efficience

- 4. If you haven't defined any "Asset Type" yet, you will have to do it now. Please refer yourself to "Add / Edit Asset type" which is on step 12 of this tutorial. If you have, please go directly to the next step.
- 5. Fill in the required fields of the form and click on "Save".

| Details            |          |        |      |
|--------------------|----------|--------|------|
| Asset type *       |          | ~      |      |
| Description *      |          |        |      |
| Acquisition date * | <u> </u> |        |      |
| Asset country *    |          | ~      |      |
| Buy price *        | 0.00     |        |      |
| Currency *         |          | ~      |      |
| Strategy           |          | ~      |      |
| Has loan? *        |          | ~      |      |
| Status *           | Active   | $\sim$ |      |
|                    |          |        | Save |

- 6. Once saved, complete the other tabs if needed and "Close" when you are done.
  - Planning
  - Insurance
  - Income & Charge
  - Valorization
  - Documents

Non bankable asset

| Details Planning | Insurance | Income and charges | Valorisation | Documents |    |   |
|------------------|-----------|--------------------|--------------|-----------|----|---|
|                  |           |                    |              |           |    | A |
| Description      |           | Used by            | From         |           | То |   |

×

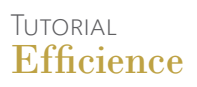

7. To Add / Remove the non-bankable asset to the "Client". Through the "Business Relation" dashboard, click on "clients" in the navigation menu.

| sines<br>st R<br>ficie | ss relation name<br>Relation<br>ence          | Managemen<br>Clients Su             | t group<br>IISSE  |                           |                |              |    |
|------------------------|-----------------------------------------------|-------------------------------------|-------------------|---------------------------|----------------|--------------|----|
| <b>0</b> G             | General informations                          | 營 Clients                           | 🖨 Non bank        | kable assets              | Portfolios     | Transactions |    |
|                        |                                               |                                     |                   |                           |                |              |    |
| usir                   | ness relation cli                             | ents list                           |                   |                           |                |              |    |
| usir                   | ness relation cliv<br>Pseudo                  | ents list<br>First name             | Last name         | Typology                  | Portfolio numb | er           | Ne |
| usir<br>Q              | ness relation cliv<br>Pseudo<br>Client 2 Test | ents list<br>First name<br>Client 2 | Last name<br>Test | <b>Typology</b><br>Client | Portfolio numb | er           | Ne |

- 8. Click on the green magnifying glass, which is on the left of the client name you want to assign the asset to. You will be redirected to the client dashboard.
- 9. Click on "Client Assets" in the client navigation menu and select "Non-bankable assets".

| 🚯 Dashboard            | 📩 Client data            | S Client assets                               | Invoice data | 0 <sup>8</sup> Administration | 🔦 Complia | nce           |
|------------------------|--------------------------|-----------------------------------------------|--------------|-------------------------------|-----------|---------------|
| Portfolios             |                          | Non bankable assets                           |              |                               |           | Identificatio |
| Identifier             | Custodian                | Investment simulation<br>Global valorisations | n            | Valor                         | isation   | Туре          |
| There are no portfolio | os linked to this client | Mobile settings<br>Budget                     |              |                               |           |               |
| Activity reports       |                          | Budget future flow                            | sks          |                               |           | Current tas   |

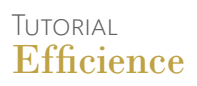

10. Click on "New", which is on the top right of the list.

| n Dashboard          | 🎰 Client data                | \$ Client assets | Invoice data | Administration | Compliance    |            |         |     |
|----------------------|------------------------------|------------------|--------------|----------------|---------------|------------|---------|-----|
| Non bankable as      | ssets                        |                  |              |                |               |            |         |     |
|                      |                              |                  |              |                |               |            |         | New |
| Description          | Asset                        | country          |              | Asset es       | timated value | Percentage | Comment |     |
| There are no non-bar | nkable asset for this client |                  |              |                |               |            |         |     |
|                      |                              |                  |              |                |               |            |         |     |

- 11. Fill in the required fields and click on "Save" and "Close" to finish.
  - Non bankable asset: select the asset you have just created.
  - Percentage: it has to be 0 and 100%. It represents how much of the asset the client owns.
  - Comment
  - Status: Select "Active".

| ankable asset        |        |    |   |
|----------------------|--------|----|---|
| Non bankable asset * |        | ~  |   |
| Percentage *         | 0.00   |    |   |
| Comment *            |        |    |   |
|                      |        | .1 |   |
| Status *             | Active | ~  |   |
|                      |        | s  | a |
|                      |        |    |   |
|                      |        |    |   |

Close

12. To add / edit asset type, and to set the parameters of the non-bankable asset.a. Click on "Administration" in the main menu of the application.

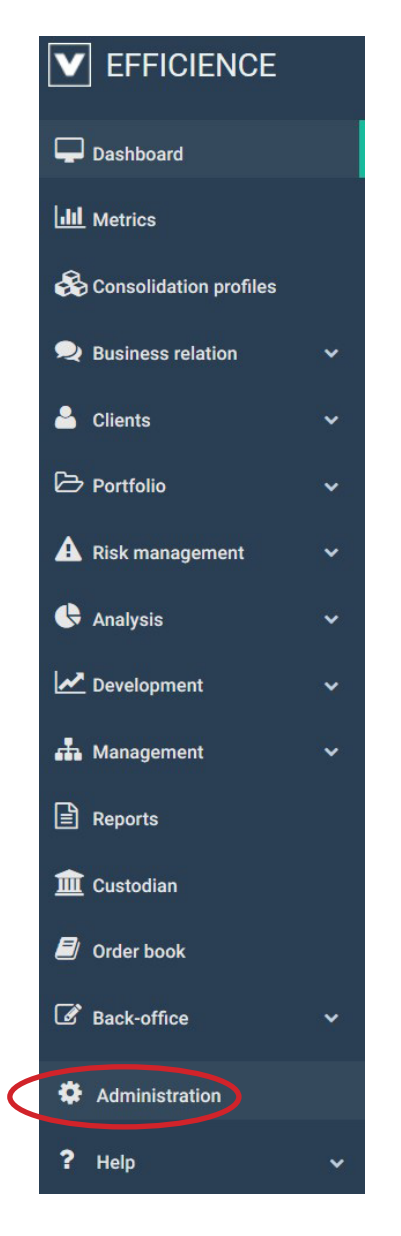

b. Use the keyword "Asset" (be careful, the keyword may change according to the language of the program you have set).

#### Administration

|   |                        | Input search value | asset | Section | ALL SECTIONS | <ul> <li>✓ Search</li> </ul> |
|---|------------------------|--------------------|-------|---------|--------------|------------------------------|
|   | Name                   |                    |       |         |              |                              |
| Q | No bankable asset type |                    |       |         |              |                              |
|   |                        |                    |       |         |              |                              |
|   |                        |                    |       |         |              |                              |
|   |                        |                    |       |         |              |                              |

- c. Click on the green magnifying glass to reach the asset type list.
- d. Edit if you want to see the details of a non-bankable asset type or click on "New" to create a new one.

| Non bankab       | Ion bankable asset type list |        |  |  |  |  |  |  |
|------------------|------------------------------|--------|--|--|--|--|--|--|
| Show inactives ? |                              | New    |  |  |  |  |  |  |
|                  | Name                         | Status |  |  |  |  |  |  |
| Q                |                              | Active |  |  |  |  |  |  |
| Q                | Art collection               | Active |  |  |  |  |  |  |
| Q                | Boat                         | Active |  |  |  |  |  |  |
| Q                | Castle                       | Active |  |  |  |  |  |  |
| Q                | horses                       | Active |  |  |  |  |  |  |
| Q                | PE                           | Active |  |  |  |  |  |  |
| Q                | Plane                        | Active |  |  |  |  |  |  |
| Q                | Private Debt                 | Active |  |  |  |  |  |  |
| Q                | Private Equity               | Active |  |  |  |  |  |  |
| Q                | Real Estate                  | Active |  |  |  |  |  |  |
| Q                | Real estate                  | Active |  |  |  |  |  |  |
| Q                | Winery                       | Active |  |  |  |  |  |  |
|                  |                              |        |  |  |  |  |  |  |

e. In the "Non-bankable asset details", below the "transaction type list", you can set up all possible type of transaction for this asset (e.g. renting, fees, etc.

| General information   |        |              |
|-----------------------|--------|--------------|
| French name           | Bateau |              |
| English name          | Boat   |              |
| Spanish name          |        |              |
| German name           |        |              |
| Italian name          |        |              |
| Status                | Actif  |              |
|                       |        | Cancel Apply |
| Transaction type list |        |              |
|                       |        | Add          |

|   |                           |                       | Huu |
|---|---------------------------|-----------------------|-----|
|   | French name               | English name          |     |
| 8 | Location du bateau        | Boat location         | ×   |
| Ø | Frais d'équipage          | Crew fees             | ×   |
| 8 | Assurance                 | Insurance             | ×   |
| 8 | Frais de port             | Port fees             | ×   |
| 8 | Revision / Remise en état | Revision / Reparation | ×   |